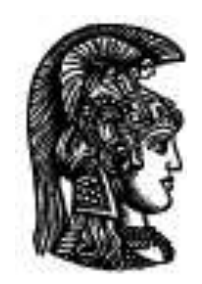

## Εθνικό και Καποδιστριακό Πανεπιστήμιο Αθηνών <u>Τμήμα Θεολογίας</u>

**Υπηρεσίες Γραμματείας μέσω Web** Ηλεκτρονικές Υπηρεσίες ΕΚΠΑ - Ψηφιακές Παρογές

Για να μπορέσετε να έχετε πρόσβαση στις υπηρεσίες Ηλεκτρονικής Γραμματείας

(βλ.Ηλεκτρονικές Υπηρεσίες ΕΚΠΑ - Ψηφιακές Παροχές)

απαιτείται να αποκτήσετε

Username και Password ( δηλ. Όνομα Χρήστη και Κωδικό Πρόσβασης) για τον ηλεκτρονικό λογαριασμό σας **My-studies/**(Κ.ΛΕΙ.ΔΙ./Ε.Κ.Π.Α.)

Η ιστοσελίδα της υπηρεσίας που πρέπει να επισκεφθείτε είναι η:

http://webadm.uoa.gr

απ' όπου θα προβείτε στη σχετική ψηφιακή Αίτηση, επιλέγοντας τους συνδέσμους:

"<u>Αίτηση Νέου Λογαριασμού</u> " --> "Προπτυχιακοί Φοιτητές"

## Διευκρινήσεις για τη Διαδικασία της Εγγραφής

- Κατά τη διαδικασία εγγραφής σας, προκειμένου να αναγνωριστείτε από το σύστημα, θα σας ζητηθεί να δώσετε
  - τον Αριθμό Φοιτητικού Μητρώου : (αποτελείται από 13 ψηφία) που παραλαμβάνετε από την Γραμματεία και
  - τον Αριθμό του Δελτίου Ταυτότητάς σας, (ο αριθμός ταυτότητας θα πρέπει να αποδίδεται χωρίς κενά και με ελληνικούς Κεφαλαίους χαρακτήρες όπου αυτό χρειάζεται)
- Μετά την αναγνώριση από το σύστημα, θα σας ζητηθεί να δώσετε το ονοματεπώνυμό σας με χρήση ελληνικών αλλά και λατινικών χαρακτήρων.
   Πρέπει να δώσετε επακριβώς το όνομα και το επώνυμό σας και όχι κάποιο υποκοριστικό.

1

- Μετά την ορθή συμπλήρωση και υποβολή αυτών των στοιχείων, θα σας ανακοινωθεί
  - ο Αριθμός Πρωτοκόλλου της αίτησής σας, και
  - ένας <u>αριθμός PIN</u>
    που θα σας χρησιμεύσει <u>στην τελική ενεργοποίηση</u> του λογαριασμού σας.
- ΠΡΟΣΟΧΗ: δεν πρέπει να χάσετε τον Αριθμό Πρωτοκόλλου και τον αριθμό PIN της αίτησής σας, διότι δεν υπάρχει άλλος τρόπος ανάκτησης. Σ' αυτή τη περίπτωση θα πρέπει, να ζητήσετε από τη Γραμματεία, να ακυρωθεί η προηγούμενη αίτησή σας, και στη συνέχεια να προβείτε εκ νέου σε νέα αίτηση.

Ακολουθώντας το σύνδεσμο

"Ενεργοποίηση Λογαριασμού (μέσω PIN)" στη σελίδα http://webadm.uoa.gr, μπορείτε να παρακολουθήσετε την <u>εξέλιξη</u> <u>της αίτησής</u> σας.

Αν τα στοιχεία σας είναι ορθά και έχουν εγκριθεί, ι) θα σας ζητηθεί την πρώτη φορά να ορίσετε εσείς το αρχικό <u>Password</u> δηλ. τον μυστικό κωδικό, που προτιμάτε να έχετε και ιι) θα σας ανακοινωθεί το **Username** που θα χρησιμοποιείτε για αυτή

II) θα σας ανακοινωθεί το <u>Username</u> που θα χρησιμοποιείτε για αυτ την υπηρεσία.

(Παρατηρείστε ότι το όνομα χρήστη (username) έχει προέλθει από τον αριθμό Φοιτ.Μητρώου αντικαθιστώντας τα 6 από τα 13 πρώτα ψηφία με το sth (π.χ.: για τον αριθμό 1230201500221 το username είναι sth1500221)

 Τα στοιχεία που δώσατε θα ελέγχονται τις εργάσιμες ώρες από τη Γραμματεία του Τμήματος. Μετά την έγκριση των στοιχείων σας από τη Γραμματεία (συνήθως εντός 1 ή 2 ημερών) και την ενεργοποίηση του λογαριασμού σας, μπορείτε να επισκεφθείτε την ιστοσελίδα "ACADEMIC-ID" https://submit-academicid.minedu.gov.gr/ για την έκδοση της ακαδ.ταυτότητάς σας ή μπορείτε να έχετε πρόσβαση στην εφαρμογή http://my-studies.uoa.gr.

## ΠΑΡΑΤΗΡΗΣΕΙΣ

Για τους ΑΛΛΟΔΑΠΟΥΣ ΦΟΙΤΗΤΕΣ και για όσους η εγγραφή τους έγινε βάσει του αρ. ΔΙΑΒΑΤΗΡΙΟΥ τους,

ο αριθμός θα πρέπει να αποδίδεται χωρίς κενά με Λατινικούς κεφαλαίους χαρακτήρες , όπου αυτό χρειάζεται.

(Σε περίπτωση επαναλαμβανόμενης αποτυχίας, ας γίνεται και μια προσπάθεια εισάγοντας τον αριθμό διαβατηρίου και χωρίς τα πιθανά γράμματα που τυχόν υπάρχουν

π.χ: αντί Q1298399, ας γίνει δηλαδή και μια «δοκιμή» αριθμού και μόνο, ως 1298399).

Για όσους διαθέτουν ταυτότητα των Ενόπλων Δυνάμεων, για την εισαγωγή των στοιχείων του αριθμού της ταυτότητάς τους παρουσιάζεται συχνά κάποια λειτουργική δυσκολία. Γι αυτό κρίνεται σκόπιμο va επικοινωνήσουν με την Γραμματεία του Τμήματος (π.χ. μέσω του email- <u>secr@theol.uoa.gr</u> για va τους επεξηγηθεί ιδιαιτέρως ο τρόπος εισαγωγής του αριθμού.

Είναι σημαντικό ο κάθε φοιτητής- χρήστης Η/Υ να είναι γενικά πολύ προσεκτικός **με τον έλεγχο του πληκτρολογίου του** ( ρυθμίσεις CapsLock και σωστής επιλογής ΓΛΩΣΣΑΣ) για να αποφεύγονται τυχόν λάθη κατά τη διαδικασία αυτή,.

•

Σε περίπτωση επαναλαμβανόμενης αποτυχημένης προσπάθειας εισαγωγής των σωστών δεδομένων εκ μέρους σας (και μάλιστα όλες εντός μικρού χρονικού διαστήματος) είναι σκόπιμο να κάνετε μια παύση και να ξαναπροσπαθήσετε πάλι μετά 2-3 ώρες.

Έχοντας πρώτα ακολουθήσει όλες τις άνω διευκρινήσεις, <u>αν το πρόβλημα στη</u> διαδικασία αίτησης-σύνδεσης</u>, εξακολουθήσει σε κάποιους φοιτητές να εμφανίζεται π.χ. για περισσότερο των δύο ημερών, ενημερώστε οπωσδήποτε τη Γραμματεία του Τμήματος το συντομότερο.

<u>ΓΕΝΙΚΗ ΕΠΙΣΗΜΑΝΣΗ</u>
 <u>ΓΙΑ ΤΟΥΣ ΦΟΙΤΗΤΕΣ ΠΟΥ ΕΧΟΥΝ ΥΠΕΡΒΕΙ ΤΟ ΟΡΙΟ ΦΟΙΤΗΣΗΣ 2ν</u>

π.χ: για φοιτητές με ΗΜΕΡΟΜΗΝΙΑ ΠΡΩΤΗΣ ΕΓΓΡΑΦΗΣ ΠΡΙΝ ΤΟ ΑΚΑΔ.ΕΤΟΣ 2002, (που ανέστειλαν για προσωπικούς τους λόγους τις σπουδές τους και μέχρι και σήμερα δεν είχαν μεριμνήσει για την σχετική δικτυακή υπηρεσία εγγραφής-απόκτησης password), ΤΟ ΣΥΣΤΗΜΑ ΠΙΘΑΝΟΤΑΤΑ ΔΕΝ ΘΑ ΑΝΑΓΝΩΡΙΖΕΙ ΠΛΕΟΝ ΤΑ ΣΤΟΙΧΕΙΑ ΤΟΥΣ (δηλαδή ενδέχεται κατά περίπτωση να θεωρεί ανενεργό κάποιον φοιτητή). Σε αυτή τη περίπτωση αποτυχίας σύνδεσης, θα πρέπει να επικοινωνήσετε με τη Γραμματεία του Τμήματος, αφού απαιτείται ειδική αίτηση.

3